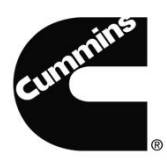

## Ariba Network log In: Username 과 Password 입력하세요.

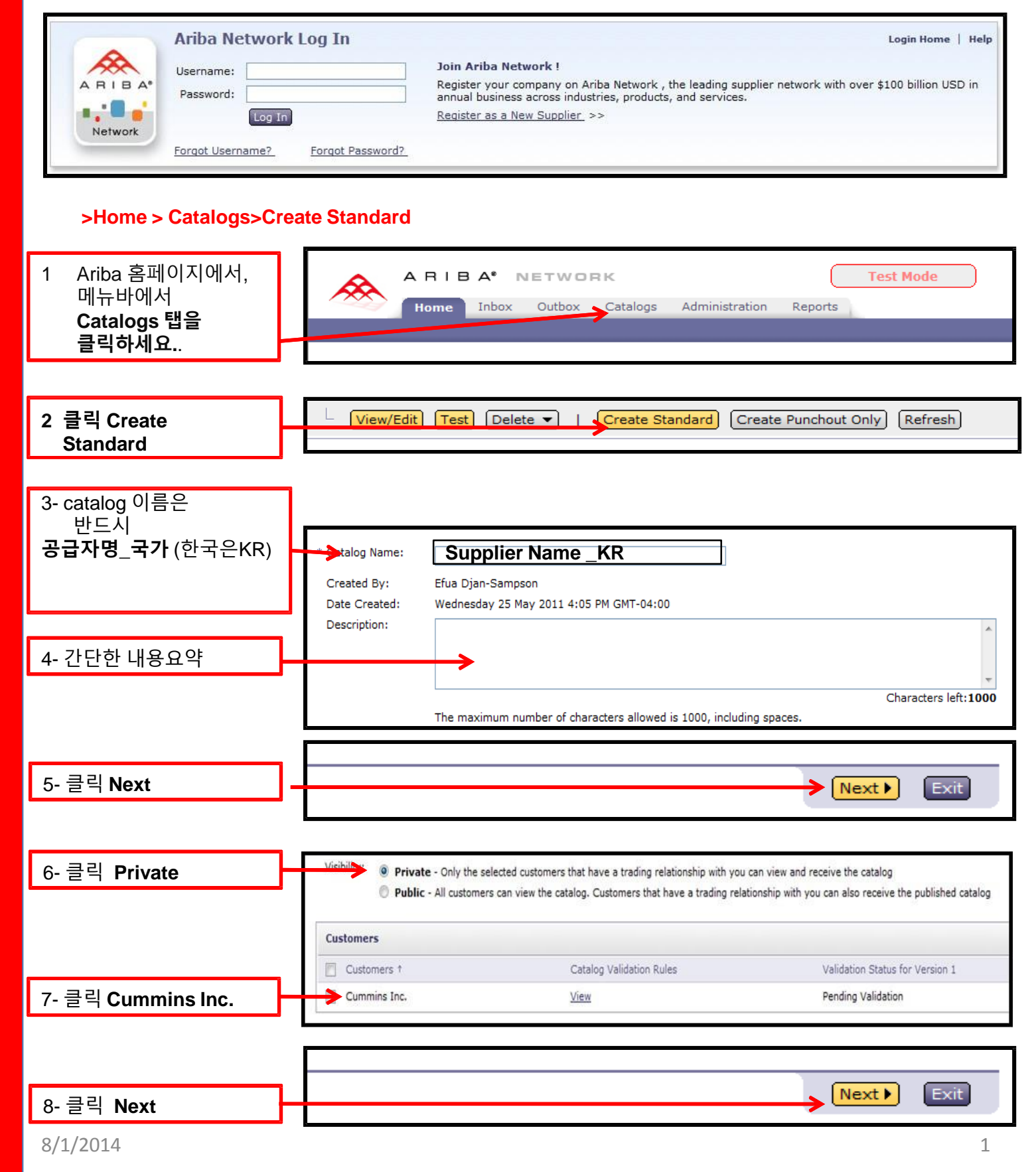

## Ariba Supplier Network내 신규Catalog 업로드하는 법

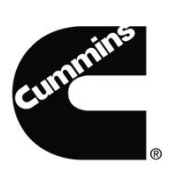

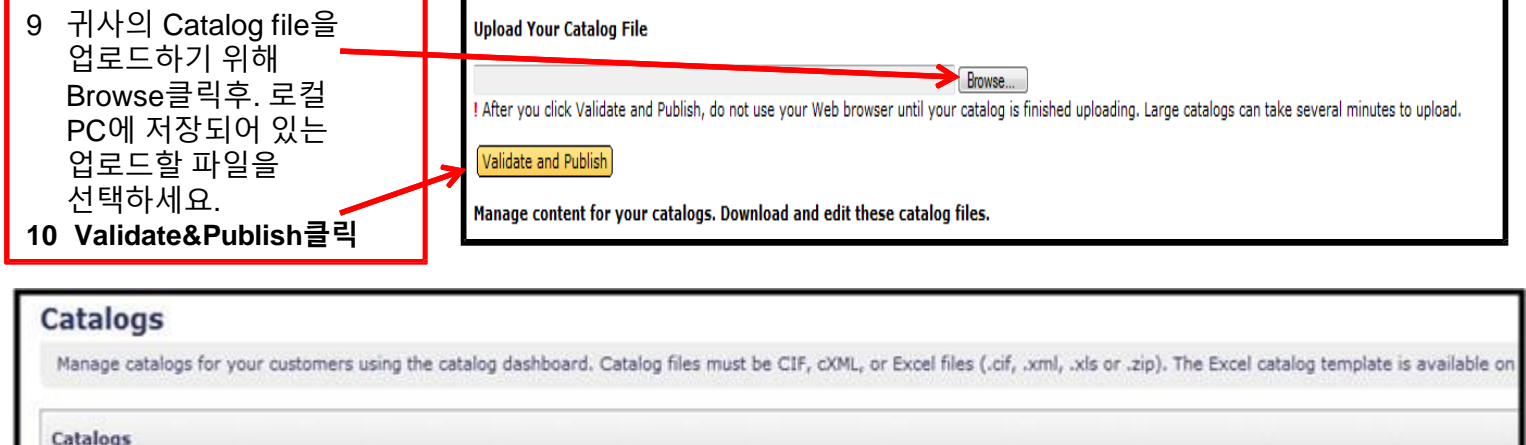

| Customer Name | Catalog Name | Version File Name | Туре   | Size | Visibility | Created By            | Date Created 4 | Status    |
|---------------|--------------|-------------------|--------|------|------------|-----------------------|----------------|-----------|
| Cummins Inc.  | Cummins      | 1                 | CIF3.0 | 9 KB | Private    | Efua Djan-<br>Sampson | 25 May 2011    | Published |

## 이제 귀사의 Catalog는"Validating"으로 표시되며,refresh를 클릭하면,에러가 표시되지 않으면 정상적인 Published의 상태로 표시됩니다.

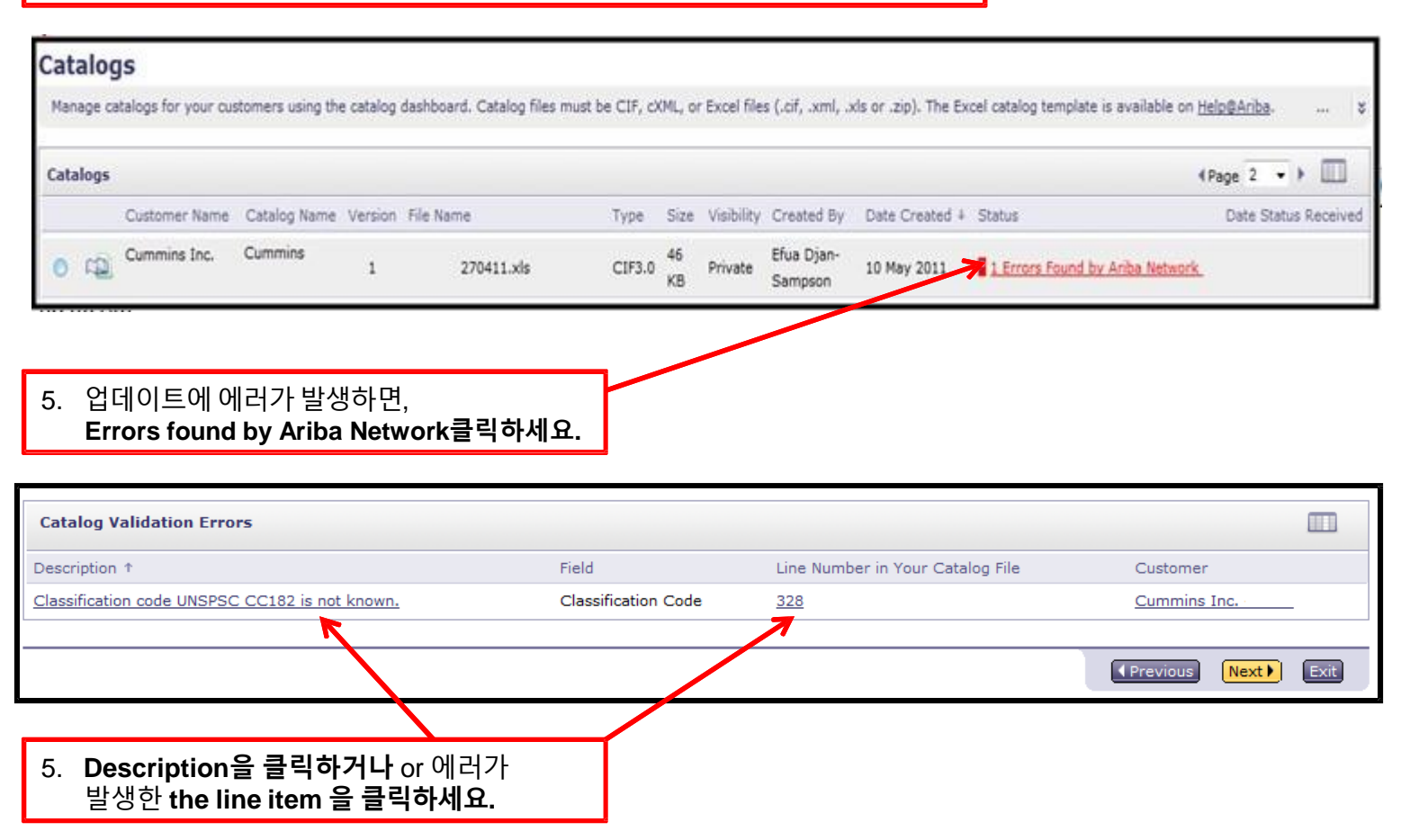